①乗換案内アプリのトップ画面で

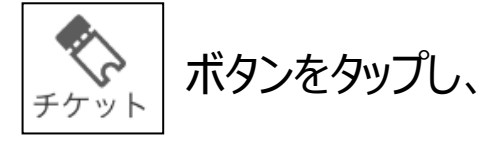

「Myチケット」に保存された購入済みチケットを選択します。

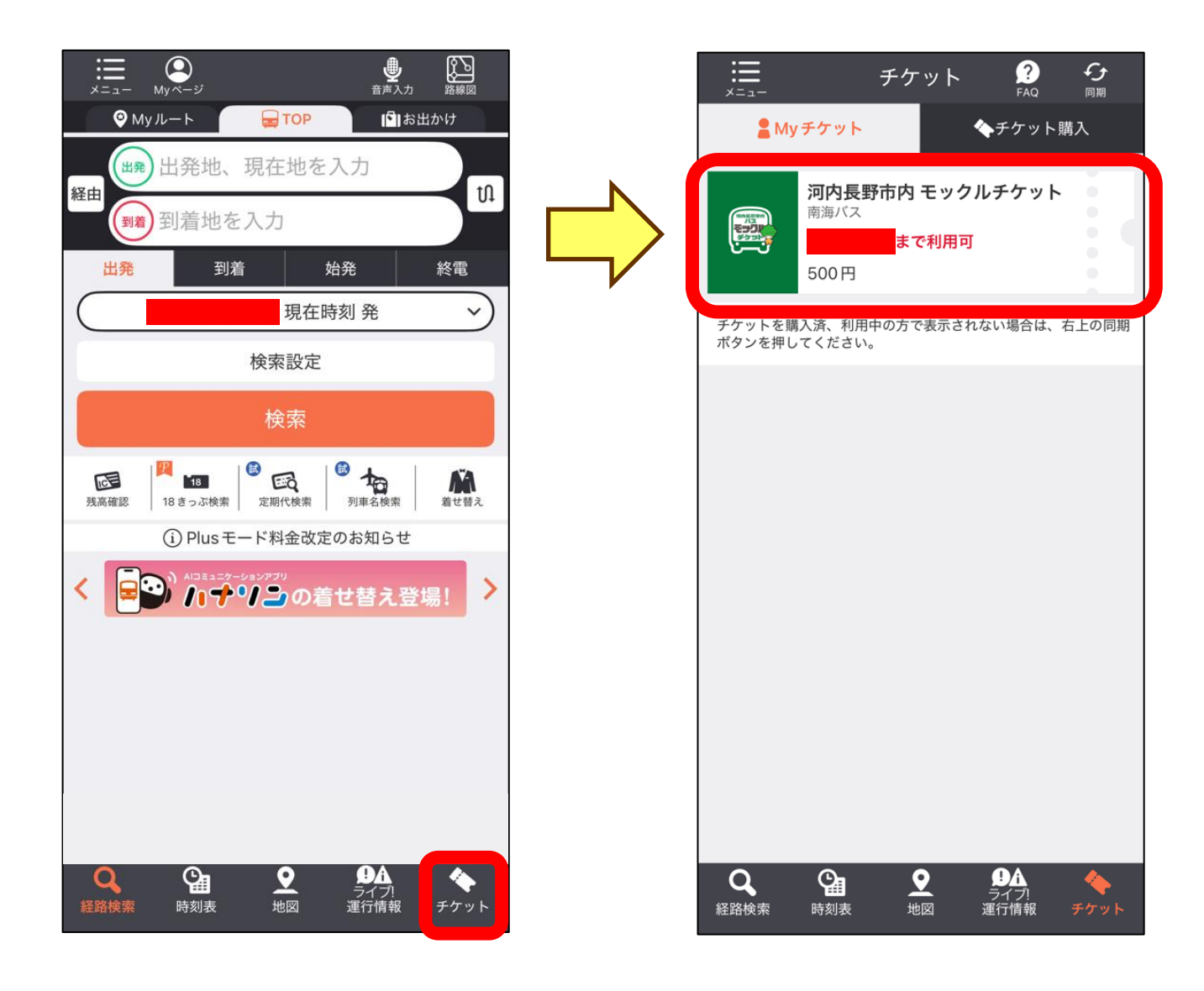

#### ②「チケットを使う」ボタンを選択

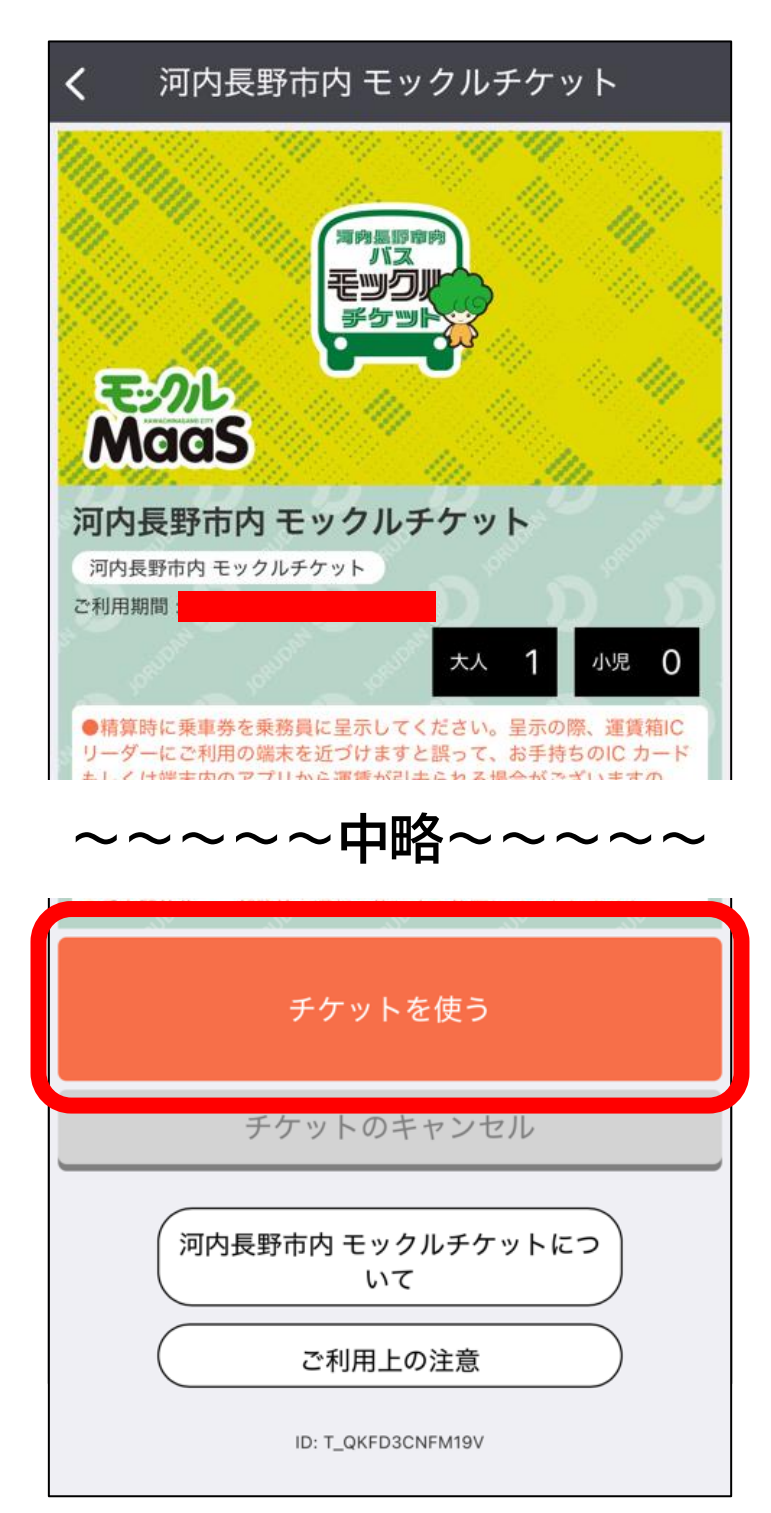

#### ③「河内長野市内モックルチケット」を選択

| <b>く</b> 河内長野市内 モックルチケット                                    |  |  |
|-------------------------------------------------------------|--|--|
| 河内長野市内 モックルチケット<br>大人 1 小児 0<br>有効期限:<br>ID: T_QKFD3CNFM19V |  |  |
| 使用するチケットを選択してください                                           |  |  |
| 河内長野市内 モックルチケット                                             |  |  |
| 河内長野市内 モックルチケットにつ<br>いて                                     |  |  |
| ご利用上の注意                                                     |  |  |
|                                                             |  |  |
|                                                             |  |  |
|                                                             |  |  |
|                                                             |  |  |
|                                                             |  |  |
|                                                             |  |  |
|                                                             |  |  |
|                                                             |  |  |
| QCC使用中経路検索時刻表地図運行情報チケット                                     |  |  |

#### ④バス運賃の精算時に、この画面を乗務員に提示

| < 河内長野市内 ホリデーモックルチ…          |                          |
|------------------------------|--------------------------|
| 見本 10:56:50 年前               |                          |
| タップしてパーコードを表示                |                          |
| に利用されました。                    |                          |
| 河内長野市内 モックルチケット              | ※利用中のチケットは、<br>カラーバー上の時間 |
| 河内長野市内 モックルチケット              | 表示が左右に動きます。              |
| 読 見本<br>大人 1 小児 0            |                          |
|                              |                          |
| チケット情報                       |                          |
| Q Q<br>単語快素 時刻表 地図 通行情報 メニュー |                          |